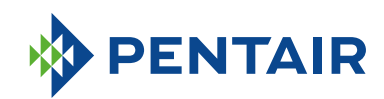

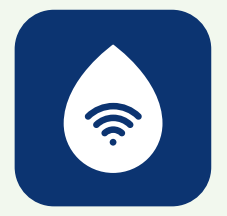

# HÄUFIG GESTELLTE FRAGEN *ConnectMySoftener* APP

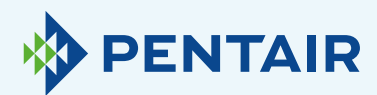

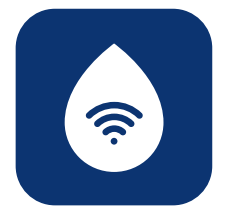

## Probleme mit der Registrierung

Wenn Sie Probleme mit dem Registrierungsprozess haben, senden Sie bitte eine E-Mail an

connectmysoftenerhome@pentair.com und geben Sie dabei die bei der Anmeldung verwendete E-Mail an.

Wir werden Ihnen dann in Kürze helfen.

## Wenn Sie Ihr Passwort vergessen haben:

## 

Forgot password?

Tippen Sie auf **"Forgot password?"** (Passwort vergessen?), wenn Sie das Passwort für Ihr Benutzerkonto zurücksetzen möchten.

Geben Sie Ihre E-Mail-Adresse ein und tippen Sie auf "Reset" (Zurücksetzen).

Sie erhalten die Meldung "A mail with further instructions has been sent" (Es wurde eine E-Mail mit weiteren Anweisungen gesendet). Bitte prüfen Sie Ihren Posteingang und befolgen Sie die Anweisungen.

Der Link zum Zurücksetzen des Passworts ist nur eine Stunde lang gültig. (Aus Sicherheitsgründen).

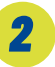

## Registrieren Sie ein neues Gerät in der *ConnectMySoftener*-App

Gehen Sie auf die Geräteliste, klicken Sie auf "+" und befolgen Sie die folgenden Schritte:

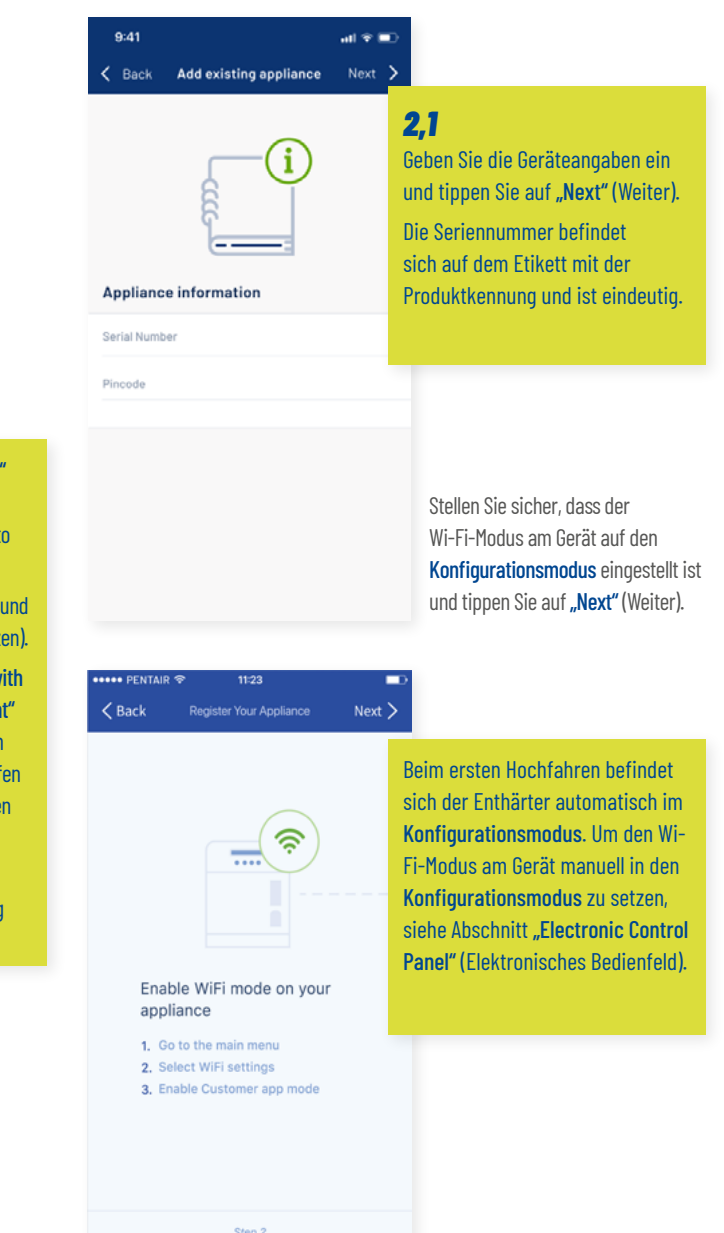

• • •

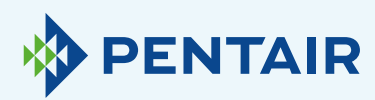

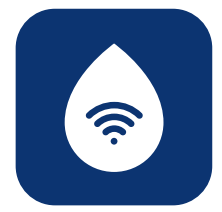

Ac

ар

Se

Pa

• 0

Die meisten neueren Telefonmodelle verbinden sich automatisch wieder mit dem vorherigen Wi-Fi-Netzwerk, wenn das Wi-Fi-Direktnetzwerk erieconfig vom Gerät automatisch deaktiviert wird. Möglicherweise müssen Sie 10 bis 20 Sekunden warten, bis das Telefon diesen Schritt durchführt.

Stellen Sie sicher, dass Sie nicht mit dem erieconfig-Netzwerk verbunden sind, wenn Sie auf "Done" (Fertig) tippen.

Die Wi-Fi-Verbindung Ihres Geräts ist nun konfiguriert.

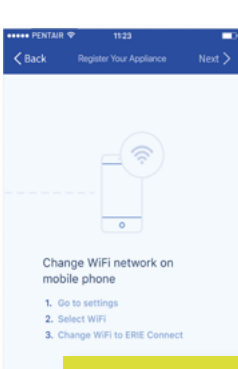

### 2,4

Schalten Sie das Wi-Fi am mobilen Gerät wieder auf Ihr gewohntes Wi-Fi-Netz um (Wi-Fi oder LTE-Daten) und tippen Sie auf "Done" (Fertig)).

Das Gerät verbindet sich automatisch mit dem ausgewählten Wi-Fi-Netzwerk.

Überprüfen Sie den Wi-Fi-Status Ihres Geräts, der in der zweiten Zeile des **Displays angezeigt wird:** 

Verbunden: Das Gerät ist mit dem Wi-Fi-Netzwerk verbunden.

Kein Internet: Das Gerät ist mit dem Wi-Fi-Netzwerk verbunden, es ist aber keine Internetverbindung verfügbar.

Passwortfehler: Das Gerät ist nicht mit dem Wi-Fi-Netzwerk verbunden.

Konfigurieren: Keine Wi-Fi-Verbindung, Wi-Fi-Modus auf Konfiguration über Wi-Fi-Direktmodus eingestellt.

Off (Aus): Wi-Fi deaktiviert.

Das Gerät wird automatisch in der Datenbank registriert und erscheint nach einigen Minuten in Ihrer Geräteliste.

Wenn das Gerät nicht innerhalb von ein paar Minuten online ist, befolgen Sie bitte die Anweisungen auf dem Bildschirm. Sehr wahrscheinlich wurde das Wi-Fi-Passwort falsch eingegeben.

Wiederholen Sie den Vorgang Neues Gerät registrieren, um dieses Problem zu beheben; entfernen Sie zuerst das Gerät und wiederholen Sie anschließend den Vorgang Neues Gerät registrieren.

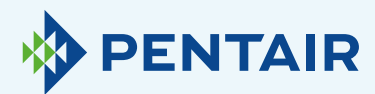

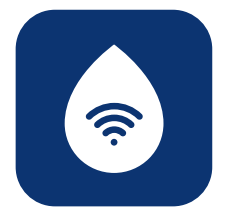

## Wenn Sie ein registriertes Gerät zu Ihrem Konto hinzufügen möchten

Gehen Sie wie folgt vor, um ein vorhandenes und bereits registriertes Gerät zu Ihrem Benutzerkonto hinzuzufügen. Sie benötigen den PIN-Code und die Seriennummer des Geräts, das Sie hinzufügen möchten.

- Den PIN-Code des Geräts finden Sie in den Grundeinstellungen. Er wird auch beim Hochfahren angezeigt.
- + Die Seriennummer befindet sich auf dem Etikett mit der Produktkennung auf dem Gerät.

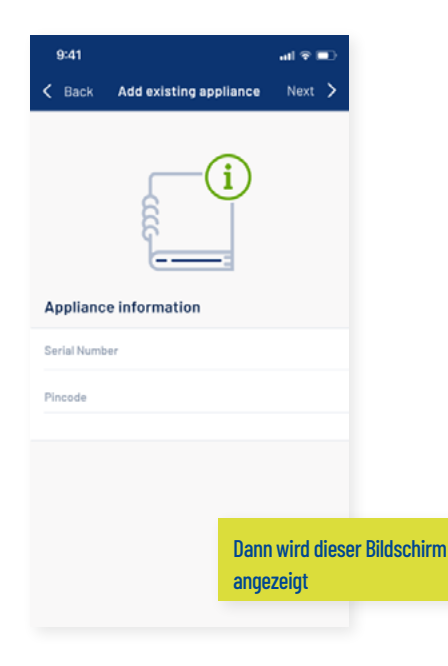

Geben Sie den PIN-Code und die Seriennummer des Geräts ein, das Sie zu Ihrem Benutzerkonto hinzufügen möchten, und tippen Sie auf **"Done"** (Fertig). Wenn die Eingabe korrekt ist, wird das Gerät in Ihrer Geräteliste angezeigt.

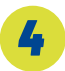

## Probleme mit der Herstellung einer Wi-Fi-Verbindung

Stellen Sie sicher, dass sich das mobile Gerät in der Nähe des Geräts befindet, um eine Wi-Fi-Direktverbindung zwischen dem mobilen Gerät und dem Gerät selbst herzustellen!

Für Android: Wenn Sie auf "No" (Nein) tippen oder die Nachricht wegwischen, wählt Ihr Android-Gerät eine andere Wi-Fi-Verbindung oder verbindet sich mit einer mobilen Datenverbindung, wodurch das Einrichtungssystem wahrscheinlich gestört wird und das Problem bestehen bleibt. Wählen Sie anschließend das erieconfig-Netzwerk und das "Forget"-(Vergessen)-Netzwerk aus, um das Popup-Fenster erneut anzeigen zu lassen.

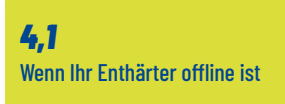

Mögliche Probleme:

- Der Enthärter ist nicht mit dem an Ihrem Ort befindlichen Wi-Fi-Netzwerk verbunden.
- 2. Der Enthärter ist mit einem Wi-Fi-Netzwerk verbunden, das nicht mit dem Internet verbunden ist.

#### Gehen Sie folgendermaßen vor:

- Stellen Sie sicher, dass Ihre Verbindung zu Mobile Daten ausgeschaltet ist. Zudem sollte die automatische Verbindung zu Wi-Fi deaktiviert sein.
- Aktivieren Sie den Wi-Fi-Modus an Ihrer Wasserenthärtungsanlage, ändern Sie die Einstellungen und stellen Sie die Wasserenthärtungsanlage auf Wi-Fi um. Konfigurieren Sie anschließend das Gerät, ändern Sie Ihr Netzwerk und stellen Sie eine Verbindung zum Erieconfig-Netzwerk her.
- Ändern Sie anschließend das Wi-Fi-Netzwerk auf Ihrem mobilen Gerät (gehen Sie zu Einstellungen, wählen Sie Wi-Fi und ändern Sie das Wi-Fi-Netzwerk auf das Erieconfig-Netzwerk).

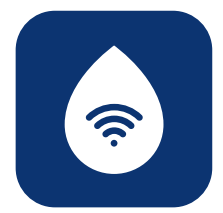

Wenn eine Pop-up-Meldung erscheint, die Folgendes besagt:

 "Erieconfig doesn't have any internet access, do you want to stay connected with this network?" (Erieconfig hat keinen Internetzugang. Möchten Sie mit diesem Netzwerk verbunden bleiben?)

Dann müssen Sie auf diese Meldung tippen und "Yes" (Ja) eingeben (mit dem Erieconfig-Netzwerk verbunden bleiben)

Fahren Sie anschließend mit den folgenden Schritten fort.

Gehen Sie zu:"Change appliance Wi-Fi settings" (Wi-Fi-Geräteeinstellungen ändern).

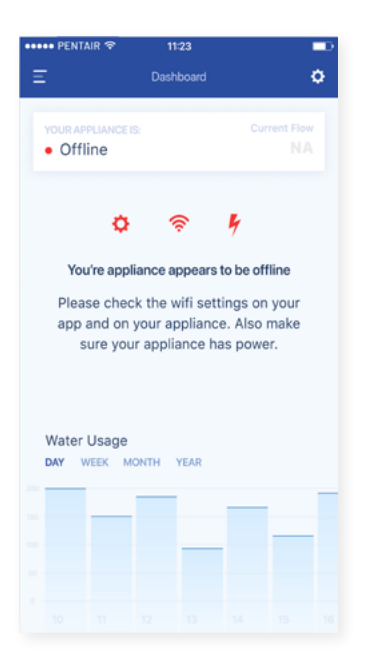

### Gehen Sie am Enthärter selbst in das Menü "Grundeinstellungen": (Informationen unten beachten)

| PROGRAMMIERANLEI I UNG – GRUNDEINS I ELLUNGEN                                                                                                    |                                                                                                    |  |  |
|----------------------------------------------------------------------------------------------------|----------------------------------------------------------------------------------------------------|--|--|
| Vergewissern Sie sich vor dem Aufrufen des<br>Programmiermodus, dass sich das Gerät im Servicemodus<br>befindet.<br>Falls innerhalb von 5 Min. keine Taste gedrückt wird, kehrt                                                                                                    | 5. Tippen Sie erneut auf die <b>Scrolltaste (B</b> ), auf dem Display<br>wird Folgendes angezeigt:<br><b>Buzzer: 2</b>                                                              |  |  |
| as sealenreia automatisch in den servicemodus zuruck;<br>vorgenommene Änderungen werden NICHT gespeichert!                                                                                                    | Taste den Buzzer, indem Sie die Lautstärke einstellen<br>oder den Buzzer deaktivieren (OFF; AUS).                                                                                   |  |  |
| Sekunden lang gedrückt, bis das Display Folgendes anzeigt:                                                                                                    | <ol> <li>Tippen Sie erneut auf die Scrolltaste (3); auf dem Display<br/>wird Folgendes angezeigt:</li> </ol>                                                                        |  |  |
| Language: English                                                                                                    | Pin: 1234                                                                                                    |  |  |
| Stellen Sie mithilfe der <b>Aufwärts</b> - oder <b>Abwärts</b> - Pfeiltaste die Sprache ein.                                                                                                    | Dies ist die eindeutige PIN für die Wi-FI-Konfiguration Ihres<br>Geräts.                                                                                                    |  |  |
| <ol> <li>Tippen Sie erneut auf die Scrolltaste (); auf dem Display<br/>wird Folgendes angezeigt:</li> </ol>                                                                                                    | <ol> <li>Tippen Sie erneut auf die Scrolltaste S; auf dem Display<br/>wird Folgendes angezeigt:</li> </ol>                                                                          |  |  |
| Set time: 8:01                                                                                                    | Wifi: Configure                                                                                                    |  |  |
| Stellen Sie mithilfe der <b>Aufwärts-  oder Abwärts- Ϛ</b><br>Pfeiltaste die Uhrzeit ein.                                                                                                    | Stellen Sie mithilfe der <b>Aufwärts</b> - oder <b>Abwärts</b> - Pfeiltaste den gewünschten Wi-Fi-Modus ein:                                                                        |  |  |
| <ol> <li>Tippen Sie erneut auf die Scrolltaste S; auf dem Display<br/>wird Folgendes angezeigt:</li> </ol>                                                                                                    | <ul> <li>- KONFIGURIEREN: Zur Konfiguration der WI-FI-<br/>Einstellungen über den Wi-FI-Direktmodus.</li> <li>- ON (EIN): Wi-Fi aktiviert.</li> </ul>                               |  |  |
| HardUnit: °f                                                                                                    | - OFF (AUS): Wi-Fi deaktiviert.                                                                                                    |  |  |
| Stellen Sie mithilfe der Aufwärts- Onder Abwärts O<br>Pfeiltaste die Messeinheit für die Wasserhärte ein. Achten<br>Sie darauf, dass sie identisch ist mit der Maßeinheit des<br>Wasserhärte-Testkits oder des Wasseranalyseberichts, mit<br>dem die Härte des einlaufenden Rohwassers bestimmt wird! | <ol> <li>Tippen Sie erneut auf die Scrolltaste Stauf dem Display<br/>wird Folgendes angezeigt:</li> <li>Exit</li> <li>Speichern Sie mithilfe der Aufwärts-Soder Abwärts-</li> </ol> |  |  |
| <ol> <li>Tippen Sie erneut auf die Scrolltaste (B); auf dem Display<br/>wird Folgendes angezeigt:</li> </ol>                                                                                                    | den Programmiermodus.                                                                                                    |  |  |
| Set hardn: XX °f                                                                                                    |                                                                                                    |  |  |
| Stellen Sie mithilfe der Aufwärts- oder Abwärts-<br>Pfeiltaste die Härte des eingehenden Rohwassers ein.                                                                                                    |                                                                                                    |  |  |

- Setzen Sie Ihren Enthärter in den OFF-(AUS)-Modus und warten Sie mindestens 20 Sekunden lang. (OFF (AUS): Wi-Fi deaktiviert)
- Setzen Sie den Enthärter in den Konfiguriermodus, um die Wi-Fi-Einstellungen über den Wi-Fi-Direktmodus zu konfigurieren.

Warten Sie mindestens 20 Sekunden lang.

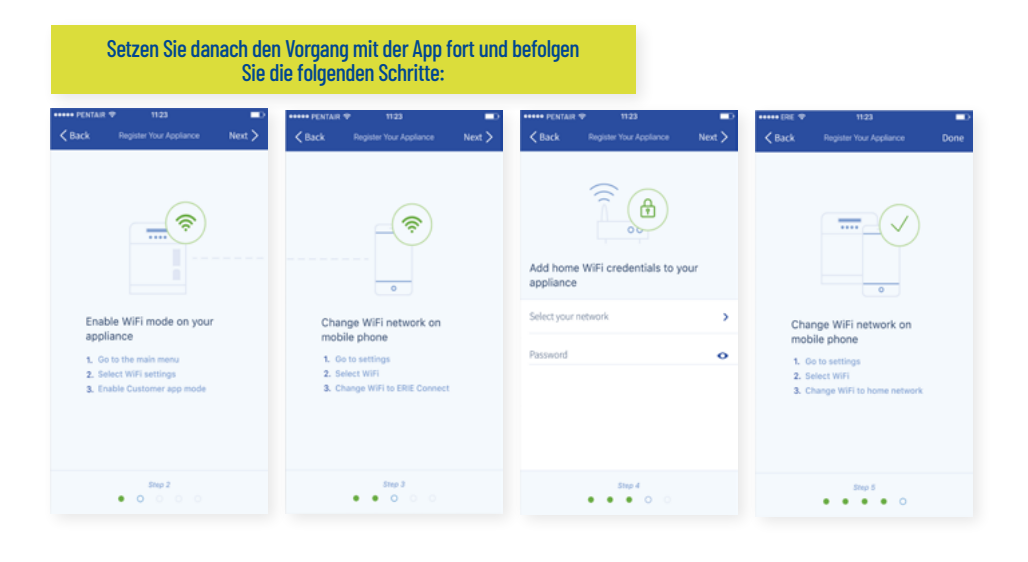

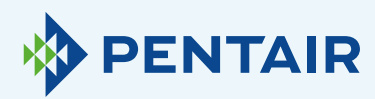

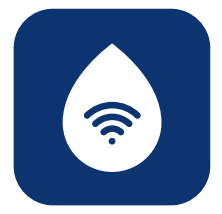

| •••••• PENTAIR                                                      | Next >                                                                                                    |
|---------------------------------------------------------------------|----------------------------------------------------------------------------------------------------|
|                                                                     | <b>4.2</b><br>Wenn Ihr Netzwerk nicht im Drop-down-Menü aufgelistet ist<br>(Schritt 4, siehe unten).<br>Mögliche Gründe:                                                                                                    |
| Add home WiFi credentials to yr<br>appliance<br>Select your network | <ol> <li>Ihr Router überträgt nur 5 Ghz und nicht 2,4 Ghz. Unser Chip funktioniert nur mit<br/>2,4 Ghz. Die meisten Router verwenden eine duale Übertragung. Überprüfen Sie<br/>dies mit Ihrem Netzwerkdienstleister oder prüfen Sie Ihre Router-Konfiguration,<br/>um sicherzustellen, dass Ihr Enthärter über 2,4 Ghz verbunden ist.</li> </ol>                                                         |
| Password                                                            | 2. Ihr Netzwerk hat eine verdeckte SSID (damit der Netzwerkname durch Dritte nicht erkennbar ist), muss aber sichtbar sein; wenn dies der Fall ist, wenden Sie sich an Ihren Netzwerkanbieter oder überprüfen Sie die Konfiguration Ihres Routers.                                                                                                    |
| Step 4                                                              | 3. Der Enthärter befindet sich in einem "dead spot" (toten Winkel) des von Ihrem<br>Router abgedeckten Wi-Fi-Netzwerks. Prüfen Sie, ob sich in der Nähe des<br>Enthärters Metallhindernisse (Waschmaschine oder Trockner, …) oder andere<br>Strukturen befinden, die die Verbindung stören könnten. Verwenden Sie alternativ<br>einen Repeater für das Wi-Fi-Signal oder einen zusätzlichen Zugangspunkt. |

Wenn Sie alle oben angegebenen Informationen überprüft haben und das Problem bestehen bleibt, dann wenden Sie sich bitte an connectmysoftenerhome@pentair.com. Stellen Sie dabei bitte folgende Informationen bereit:

- + Smartphone-Betriebssystem und -Version: iOS 14.4 oder Android 10.0
- + Smartphone-Typ: iPphone SE Modell-Nummer MX9T2ZD/A
- One plus 6T-Modell A6013 + Seriennummer des Enthärters: S12345678
- + ConnectMySoftener-Version: 2.7.30

(Auf dem Screenshot unten finden Sie die Version)

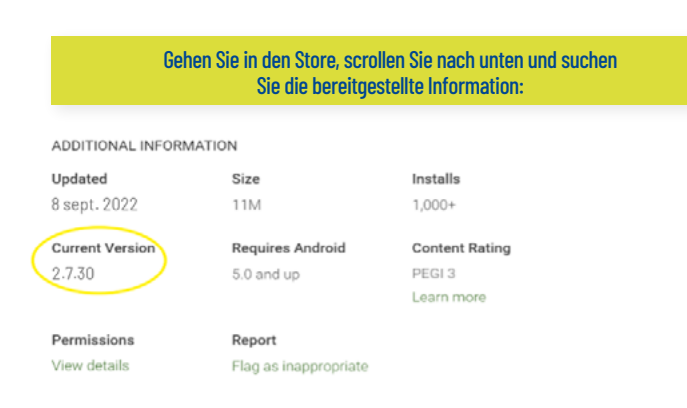

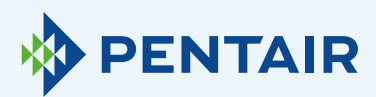

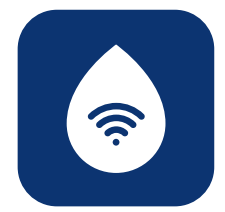

#### 4.3

Verloren gegangene Wi-Fi-Verbindung mit Gerät/ Pop-up-Meldung "Unable to connect to ErieConfig Network" (Konnte keine Verbindung mit dem ErieConfig-Netzwerk herstellen)

Prüfen Sie zunächst, ob Sie die Netzwerkeinstellungen geändert haben (Andere SSID oder anderes Passwort.)

Fahren Sie anschließend mit den folgenden Schritten fort:

Gehen Sie zu:"Change appliance Wi-Fi settings"

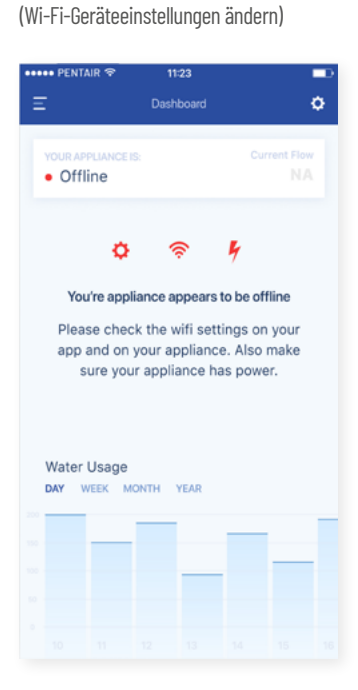

### Gehen Sie am Enthärter selbst in das Menü "Grundeinstellungen": (Informationen unten beachten)

| PROGRAMMIERANLEITUNG – GRUNDEINSTELLUNGEN                                                                                                    |                                                                                                    |    |                                                                                                    |  |
|----------------------------------------------------------------------------------------------------|----------------------------------------------------------------------------------------------------|----|----------------------------------------------------------------------------------------------------|--|
| Vergewissern Sie sich vor dem Aufrufen des<br>Programmiermodus, dass sich das Gerät im<br>Servicemodus befindet.<br>Falls innerhalb von 5 Min. keine Taste gedrückt wird, kehrt<br>das Bedienfeld automatisch in den Servicemodus zurück;<br>vorgenommene Änderungen werden NICHT gespeichert! |                                                                                                    | 5. | Tippen Sie erneut auf die Scrolltaste Stauf dem Display<br>wird Folgendes angezeigt:                                                                                      |  |
|                                                                                                    |                                                                                                    |    | Aktivieren Sie mithilfe der <b>Aufwärts-</b> Oder <b>Abwärts-</b><br>Oraste den Buzzer, indem Sie die Lautstärke einstellen<br>oder den Buzzer deaktivieren (OFF; AUS).   |  |
| 1.                                                                                                    | Drücken Sie die Scrolltaste und halten Sie sie 2<br>Sekunden lang gedrückt, bis das Display Folgendes anzeigt:                                                                                                    | 6. | Tippen Sie erneut auf die <b>Scrolltaste (3)</b> ; auf dem Display wird Folgendes angezeigt:                                                                              |  |
|                                                                                                    | Language: English                                                                                                    |    | Pin: 1234                                                                                                    |  |
|                                                                                                    | Stellen Sie mithilfe der <b>Aufwärts</b> - oder <b>Abwärts</b>                                                                                                    |    | Dies ist die eindeutige PIN für die Wi-Fi-Konfiguration<br>Ihres Geräts.                                                                                                  |  |
| 2.                                                                                                    | Tippen Sie erneut auf die <b>Scrolltaste (3)</b> ; auf dem Display<br>wird Folgendes angezeigt:                                                                                                    | 7. | Tippen Sie erneut auf die <b>Scrolltaste </b> ; auf dem Display wird Folgendes angezeigt:                                                                                 |  |
|                                                                                                    | Set time: 8:01                                                                                                    |    | Wifi: Configure                                                                                                    |  |
|                                                                                                    | Stellen Sie mithilfe der <b>Aufwärts-  oder Abwärts- 🗨</b><br>Pfeiltaste die Uhrzeit ein.                                                                                                    |    | Stellen Sie mithilfe der Aufwärts - oder Abwärts                                                                                                    |  |
| 3.                                                                                                    | Tippen Sie erneut auf die <b>Scrolltaste (3)</b> ; auf dem Display<br>wird Folgendes angezeigt:                                                                                                    |    | <ul> <li>KONFIGURIERÉN: Zur Konfiguration der Wi-Fi-<br/>Einstellungen über den Wi-Fi-Direktmodus.</li> <li>ON (EIN): Wi-Fi aktiviert.</li> </ul>                         |  |
|                                                                                                    | HardUnit: °f                                                                                                    |    | - OFF (AUS): Wi-Fi deaktiviert.                                                                                                    |  |
|                                                                                                    | Stellen Sie mithilfe der Aufwärts- Octer Abwärts-<br>Pfeiltaste die Messeinheit für die Wasserhärte ein. Achten<br>Sie darauf, dass sie identisch ist mit der Maßeinheit des<br>Wasserhärt-Estkits oder des Wasseranalyseberichts, mit<br>dem die Härte des einlaufenden Rohwassers bestimmt wird! | 8. | Tippen Sie erneut auf die <b>Scrolltaste S</b> ; auf dem Display<br>wird Folgendes angezeigt:<br><b>Exit</b><br>Speichern Sie mithilfe der <b>Aufwärts-</b> oder Abwärts- |  |
| 4.                                                                                                    | Tippen Sie erneut auf die <b>Scrolltaste 😔</b> ; auf dem Display<br>wird Folgendes angezeigt:                                                                                                    |    | Taste die Einstellungen in NOVRAM <sup>®</sup> und verlassen Sie<br>den Programmiermodus.                                                                                 |  |
|                                                                                                    | Set hardn: XX °f                                                                                                    |    |                                                                                                    |  |
|                                                                                                    | Stellen Sie mithilfe der Aufwärts- oder Abwärts-<br>Pfeiltaste die Härte des eingehenden Rohwassers ein.                                                                                                    |    |                                                                                                    |  |

- Setzen Sie Ihren Enthärter in den OFF-(AUS)-Modus und warten Sie mindestens 20 Sekunden lang. (OFF (AUS): Wi-Fi deaktiviert)
- Setzen Sie den Enthärter in den Konfiguriermodus, um die Wi-Fi-Einstellungen über den Wi-Fi-Direktmodus zu konfigurieren.

Warten Sie mindestens 20 Sekunden lang.

| Setzen Sie danach der<br>Sie d                                                                                           |                                                                                                    |                                                                       |                                                                                                    |  |
|----------------------------------------------------------------------------------------------------|----------------------------------------------------------------------------------------------------|-----------------------------------------------------------------------|----------------------------------------------------------------------------------------------------|--|
| •••••• PENTAIR ♥ 1123 ■C>                                                                                                | ••••• PENTAIR ♥ 1123 ■)                                                                                         | ••••• PENTAIR ♥ 1123 ■><br><a>Back</a> Register Your Appliance Next > | •••••• ERE                                                                                                    |  |
|                                                                                                    |                                                                                                    | Add home WIFI credentials to your appliance                           |                                                                                                    |  |
| Enable WiFi mode on your<br>appliance<br>1. G to the mais menu<br>2. Select WiFi settings<br>3. Enable Customer app mode | Change WiFi network on<br>mobile phone<br>1. Go to settings<br>2. Select WiFi<br>3. Change WiFi to ERIE Connect | Password •                                                            | Change WiFi network on<br>mobile phone<br>1. Go to settings<br>2. Select WIFI<br>3. Change WIFI to home network |  |
| 516p 2<br>• O O O O                                                                                                    | Step 3<br>• • • • •                                                                                             |                                                                       | Step 5                                                                                                    |  |

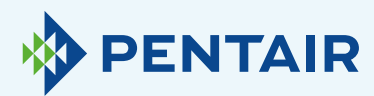

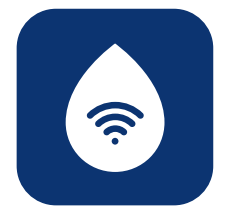

## Ändern der Sprache

Um die Sprache Ihrer App zu ändern, öffnen Sie das Hauptmenü und blättern Sie dann mit der Pfeiltaste nach unten, in der Nähe der Abmeldetaste, wie in Abbildung 1 unten dargestellt.

Sie können anschließend eine der 11 verfügbaren Sprachen einstellen.

Gehen Sie alternativ zu **"Settings"** (Einstellungen), suchen Sie in **"Appliance Settings"** 

(Geräteeinstellungen), klicken Sie auf **"System** language" (Systemsprache) und wählen Sie hier Ihre gewünschte Sprache aus. Siehe Abbildung 2 unten.

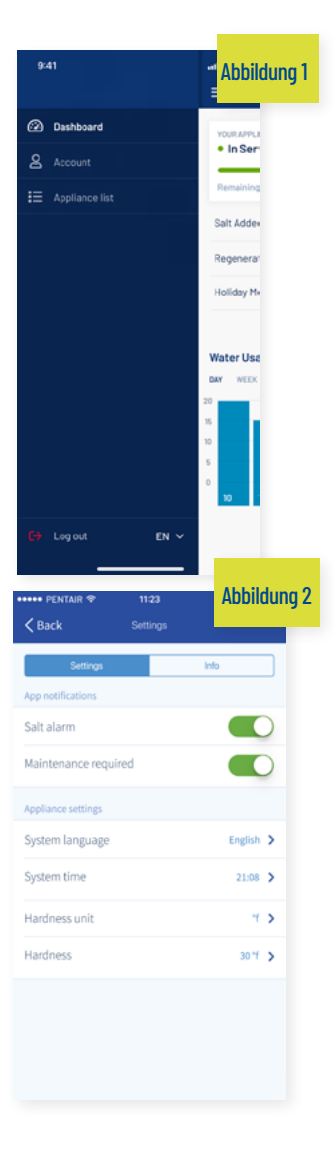

## 6

## Einstellungen

| Abbildung 3                            | •      | Abbildung 4<br>< Back                 | 1123<br>Settings | -       |
|----------------------------------------|--------|---------------------------------------|------------------|---------|
| YOUR APPLIANCE IS: Co<br>In Service 20 | DL/min | Settings<br>App notifications         | info             |         |
| Remaining Appliance Capacity: 150L     |        | Salt alarm                            |                  | 0       |
| Regenerate At 02:00                    | YES    | Maintenance require                   | d                | 0       |
| Holiday Mode                           |        | Appliance settings<br>System language | En               | glish 🔉 |
|                                        |        | System time                           | 2                | 1:08 🖒  |
| Water Usage                            |        | Hardness unit                         |                  | ۳.>     |
| DAY WEEK MONTH YEAR                    |        | Hardness                              |                  | 30 °f 💙 |
|                                        |        |                                       |                  |         |

App-Benachrichtigung: Sie finden dies ganz einfach in der App im Einstellungsmenü. Gehen Sie zu "Settings" (Einstellungen) und schalten Sie die Taste um, um Push-Nachrichten zu aktivieren bzw. zu deaktivieren. Siehe hierzu Abbildungen 3 und 4 oben.

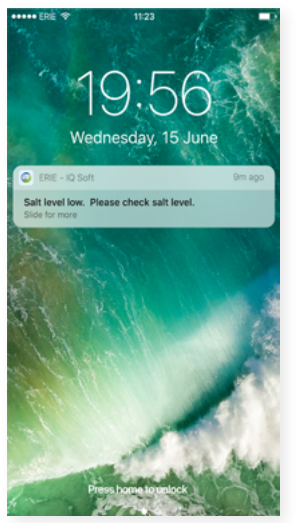

Wenn Sie die App-Benachrichtigungen aktivieren, erhalten Sie die obige Push-Nachricht auf Ihrem mobilen Gerät: Sie können die "Grundeinstellungen des Geräts" ändern:

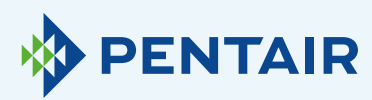

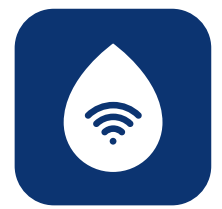

#### 6.1

Salzmangelanzeige

Wenn Sie die Benachrichtigung einrichten, erhalten Sie eine Push-Benachrichtigung über den Salzgehalt. Wenn der Benutzer die Push-Benachrichtigung auf dem Telefon aktiviert hat, erhält er eine Push-Benachrichtigung mit dem Hinweis "Salt level low" (Salzgehalt niedrig).

Andernfalls erscheint auf dem Bildschirm der Enthärtersteuerung die Anzeige "Check salt level" (Salzgehalt prüfen), um Sie darüber zu informieren, dass die Anzahl der programmierten Regenerationen bis zum Erscheinen der Meldung erreicht ist und Salz nachgefüllt werden muss. Wenn der Alarm für Salzmangel aktiv ist und der Salzbehälter nachgefüllt wurde, kann die Alarmmeldung bei niedrigem Salzgehalt an der Enthärtersteuerung und in der App gelöscht werden, entweder über die App oder direkt an der Enthärtersteuerung. Siehe hierzu die nachfolgende Anleitung.

"Tippen Sie zum Zurücksetzen auf 🗸" Endbenutzer-Schnittstelle - Salzgehalt-Alarm

Press the scroll button; the display will show:

Press the down S button to reset the salt level alarm.

Salt Added? To reset push 🖸

### 6.2

Wartung erforderlich

Der Wartungszähler ist auf alle 24 Monate vorprogrammiert. Nach 24 Monaten wird also eine Nachricht auf dem Bildschirm des Enthärters angezeigt und Sie erhalten eine Push-Benachrichtigung auf der App. Dies bedeutet jedoch nicht, dass ein Installateur eine Nachricht erhält. Nach Erhalt dieser Benachrichtigung muss sich der Kunde zur Durchführung einer Wartung an seinen Installateur wenden.

Dies basiert nicht auf einer Echtzeitdiagnose.

6,3

Geräteeinstellungen

### 6.3.1 Systemsprache – (Sprache ändern)

Sie können die Sprache ändern, indem Sie auf "System Language" (Systemsprache) tippen. (Sie finden dies ganz einfach in der App im Einstellungsmenü "Settings" (Einstellungen).

### 6.3.2

### **Update-Systemzeit**

Sie können die Uhrzeit ändern, indem Sie auf "System Time" (Systemzeit) tippen. (Sie finden dies ganz einfach in der App im Einstellungsmenü "Settings" (Einstellungen)).

## 6.3.3

### Härte/Einheit

Sie können die Einheit der Härte (°f, °d, PPM) ändern, indem Sie auf "Hardness Unit" (Härte/Einheit) tippen.

(Sie finden dies ganz einfach in der App im Einstellungsmenü "Settings" (Einstellungen)).

#### 6.3.4 Härte

Sie können die Härte ändern, indem Sie auf "Hardness" (Härte) tippen.

Sie sollten die Härteeinstellung erst dann ändern, wenn Sie die Härte an Ihrem Ort durch Tests geprüft haben. Bitte beachten Sie: Wenn Sie die Härte nicht richtig einstellen, so führt dies zu einer schlechten Leistung des Enthärters und/oder zu hohem Salzverbrauch.

(Sie finden dies ganz einfach in der App im Einstellungsmenü "Settings" (Einstellungen)).

Warten Sie bei allen Änderungen ca. 30/40 Sekunden.

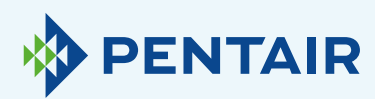

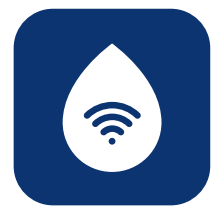

## 7 Info

| •• | ••• PENTAIR や                      | 11:23            |                      |
|----|------------------------------------|------------------|----------------------|
|    | Ξ                                  | Dashboard        | ۰                    |
|    | YOUR APPLIANCE IS:<br>• In Service |                  | Current Flow 20L/min |
|    | Remaining Applianc                 | e Capacity: 150L |                      |
|    | Salt Added?                        |                  | YES                  |
|    | Regenerate                         | At 02:0          | NOW                  |
|    | Holiday Mode                       |                  | $\bigcirc$           |
|    | Water Usage<br>DAY WEEK MOT        | NTH YEAR         |                      |
|    |                                    |                  | _                    |
|    |                                    |                  |                      |
|    |                                    |                  |                      |

| ••••• PENTAIR 중 11:23   | <b>_</b> D         |
|-------------------------|--------------------|
| K Back Setting          |                    |
| Settings                | Info               |
| General                 |                    |
| Last regeneration       | 14:30 2017-02-12 🔰 |
| Last maintenance        | 17:02 2017-03-27 🔉 |
| Number of regenerations | 125 🔰              |
| Total volume            |                    |
| Serial number           |                    |
| Software version        |                    |
|                         |                    |

**7.1** Allgemeines

## 7.1.1

### Letzte Regeneration

Es werden der Zeitpunkt der letzten Regeneration und der Salzverbrauch angezeigt. (Sie finden dies ganz einfach in der App im Einstellungsmenü "Info" (Informationen))

## **7.1.2**

## Letzte Wartung

Es wird angezeigt, wann die letzte Wartung durchgeführt wurde.

(Sie finden dies ganz einfach in der App im Einstellungsmenü "Info" (Informationen))

## 7.1.3

### Anzahl der Regenerationen

Es wird die Anzahl der seit der ursprünglichen Installation durchgeführten Regenerationszyklen angezeigt. Es werden die letzten 10 Regenerationen mit detaillierten Informationen angezeigt.

(Sie finden dies ganz einfach in der App im Einstellungsmenü "Info" (Informationen))

### 7.1.4

#### Gesamtmenge

Es wird die Menge an Wasser angezeigt, die seit der Enthärterinstallation durch den Enthärter gelaufen ist.

(Sie finden dies ganz einfach in der App im Einstellungsmenü "Info" (Informationen)

### 7.1.5

### Seriennummer

Es wird die Seriennummer Ihres Enthärters angezeigt.

(Sie finden dies ganz einfach in der App im Einstellungsmenü "Info" (Informationen))

## **7.1.6**

### Software-Version

Es wird die Software-Version angezeigt: Sie startet mit 5 Ziffern + Axx Dxx. (Sie finden dies ganz einfach in der App im Einstellungsmenü "Info" (Informationen))

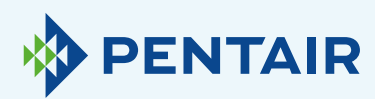

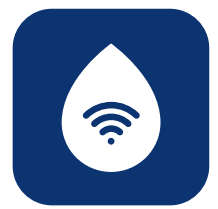

# Dashboard

| • | 🚥 pentair 🗢                        | 11:23            |                         |
|---|------------------------------------|------------------|-------------------------|
|   | Ξ                                  | Dashboard        | ¢                       |
| ĺ | YOUR APPLIANCE IS:<br>• In Service |                  | Current Flow<br>20L/min |
|   | Remaining Applianc                 | e Capacity: 150L |                         |
|   | Salt Added?                        |                  | YES                     |
|   | Regenerate                         | At 02            | 00 NOW                  |
|   | Holiday Mode                       |                  | $\bigcirc$              |
|   | Water Usage<br>DAY WEEK MOT        | NTH YEAR         |                         |
|   |                                    | _                |                         |
|   |                                    |                  |                         |

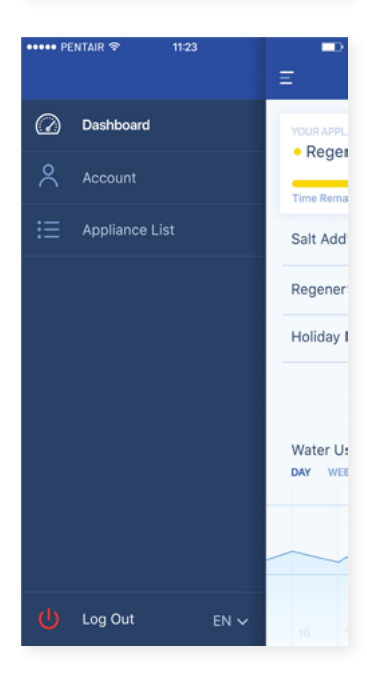

## **8.1** Salz zugegeben?

Dieser Schritt ist erforderlich, wenn Sie eine Pop-up-Meldung erhalten, die besagte, dass der Salzgehalt niedrig ist oder wenn Sie aus einem anderen Grund Salz zu Ihrem Enthärter hinzugefügt haben. Tippen Sie bitte auf die Schaltfläche "**Salt added**" (Salz zugegeben) und wählen Sie "**Yes**" (Ja), damit Ihr Enthärter den Salzgehalt neu berechnen kann.

#### 8.2 Recenerier

### Regenerieren

- Wenn Sie eine Regeneration manuell starten möchten, können Sie auf die Schaltfläche "Now" (Jetzt) tippen und die Regeneration wird gestartet.
- + Wenn Sie diese manuelle Regeneration mit einer Zeitverzögerung versehen möchten, können Sie den von Ihnen gewünschten Zeitpunkt einstellen.

Sie werden diese Schaltflächen nur selten verwenden müssen. Die Regeneration startet automatisch, da Ihr Enthärter überwacht und berechnet, wann die Enthärtungskapazität fast erschöpft ist.

Diese manuelle Regenerationsfunktion ist eher für den Fall gedacht, dass Sie glauben, dass ein Problem vorliegt, oder wenn Sie überprüfen wollen, ob der Enthärter richtig funktioniert.

#### **8,3** Urlaubsmodus

Stellen Sie das Datum Ihrer Rückkehr ein, so dass Ihr Enthärter erst zu diesem Zeitpunkt mit der Regeneration beginnt.

## 8.4

Wasserverbrauch

Sie können Ihren Wasserverbrauch überwachen: täglicher, wöchentlicher, monatlicher und jährlicher Verbrauch.

Merken Sie sich: Sie können den Grundverbrauch für dieses Kalenderjahr überprüfen.

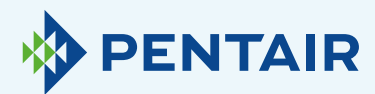

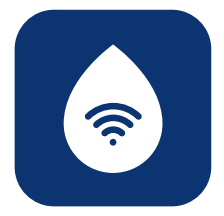

## Unterschiedlicher Zählfluss nach unten am Gerät und auf der App

### Dies ist auf eine einfache Verzögerung zwischen der App und dem Gerät zurückzuführen:

Ihr Gerät erfasst die Daten in Echtzeit und verschiebt sie anschließend in die **"Cloud"**. Die App führt alle 20 Sekunden eine **"Zählung"** durch. (Dies dient dazu, eine unnötige Überlastung der Server zu verhindern).

Deshalb ist eine geringe Differenz zwischen den beiden Werten ganz normal. 11

## Tipp bezüglich der App

Wenn Sie uns Feedback geben möchten, dann senden Sie dieses bitte an

ConnectMySoftenerHomeSupportEU@pentair.com

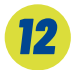

## **Bitte beachten Sie:**

Die folgenden Symbole verursachen Probleme und werden möglicherweise nicht in der SSID des Wi-Fi-Netzwerks oder im Passwort des Wi-Fi-Netzwerks benutzt.

Nachfolgend die Symbole:

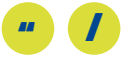

10

## Technische Fragen bezüglich der Leistung Ihres Enthärters

Dies hat nichts mit IOT/der App zu tun. Wenden Sie sich diesbezüglich bitte an Ihren Installateur für Wasseraufbereitung. Wenn Sie oben keine Abhilfe für Ihr Problem finden, dann kontaktieren Sie uns bitte direkt unter connectmysoftenerhome@pentair.com. Stellen Sie uns dabei bitte folgende Informationen bereit:

- + Smartphone-Betriebssystem und -Version.
- + Smartphone-Typ.
- + Seriennummer des Enthärters.
- + ConnectMySoftener-Version.